## As an Admin: Create a Dataset in FAIR Data Services and share it:

- Login to https://fair.addi.ad-datainitiative.org/

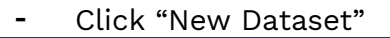

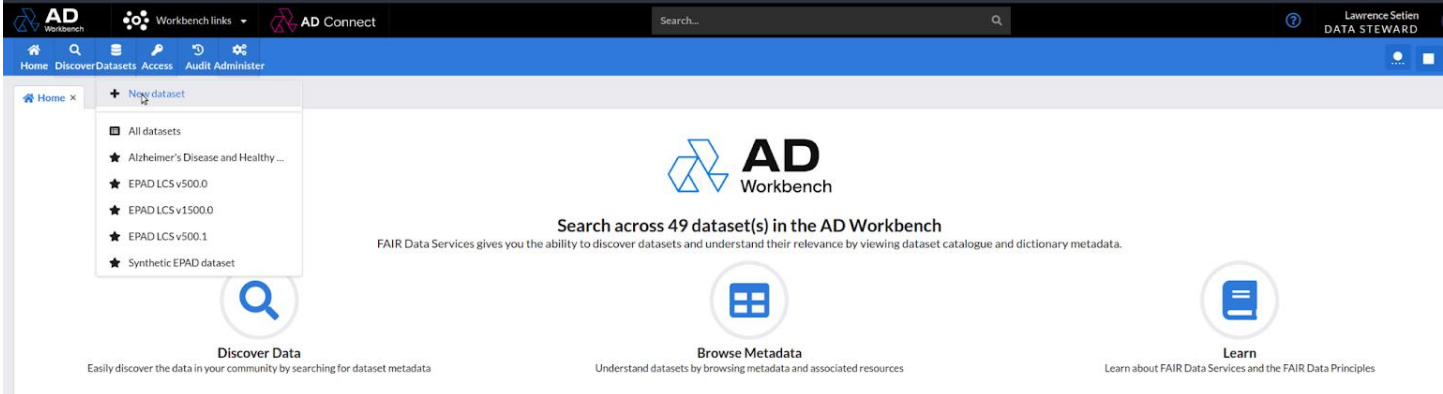

## Select 'ADWF Federated Custom Catalogue Template' and click on Next

|                                   | AD Connect                                                       |              |            | <i>x</i> | FDSA DATA STEWARD |
|-----------------------------------|------------------------------------------------------------------|--------------|------------|----------|-------------------|
| Home Discover Datasets Cohorts    | P<br>Access                                                      | D<br>Preview | / Advanced |          |                   |
| Home ×     Im Test Dataset ×      |                                                                  |              |            |          |                   |
| Start<br>Build a catalogue        | D Enter a unique ID or leave blank and we'll aflocate you one    |              |            |          |                   |
| > Catalogue<br>Dataset metadata   | Name<br>Test Dataset                                             |              |            |          |                   |
| Add files & links                 | Catalogue template ADWB Federated Custom Catalogue Template v1.0 |              |            |          |                   |
| Data<br>Import data               | ADWB Federated Custom Catalogue Template                         |              |            |          |                   |
| Dictionaries<br>Describe the data |                                                                  |              |            |          |                   |
| Management<br>Dataset settings    |                                                                  |              |            |          |                   |
|                                   |                                                                  |              |            |          |                   |
|                                   |                                                                  |              |            |          |                   |
|                                   |                                                                  |              |            |          |                   |
|                                   |                                                                  |              |            |          |                   |
|                                   |                                                                  |              |            |          |                   |
|                                   |                                                                  |              |            |          |                   |
|                                   |                                                                  |              |            |          |                   |
|                                   |                                                                  |              |            |          | Cancel Next       |
|                                   |                                                                  |              |            |          |                   |

- Continue filling in the required fields.

| Home Discover Datasets Cohor | ts Access                                      | Varreel |
|------------------------------|------------------------------------------------|---------|
|                              |                                                |         |
| Start<br>Build a catalogue   | Test Dataset Description                       |         |
| > Dataset Overview           | Write Preview B I I = := & 99                  |         |
| > Dataset Details            | This is a test dataset                         |         |
| Access Details               |                                                |         |
| Resources                    | Version                                        |         |
| Add files & links            | Add version                                    |         |
| Data<br>Import data          | DOI                                            |         |
| Dictionaries                 | https:// - Add digital object identifier (DOI) |         |
| Management                   | Keywords *                                     |         |
| Dataset settings             | test » dataset »                               |         |
|                              | Rights                                         |         |
|                              | https:// - Add rights                          |         |
|                              | Linner                                         |         |

## - Click on Next

| A     Q     Image: Constraint of the second second | orts Access           | Preview Athancel |                    |
|----------------------------------------------------------------------------------------------------|-----------------------|------------------|--------------------|
| Home × 🖪 Test Dataset                                                                                                    | ×                     |                  |                    |
| Start                                                                                                    | Rights                |                  |                    |
| Build a catalogue                                                                                                    | https:// • Add rights |                  |                    |
| > Dataset Overview                                                                                                    | License               |                  |                    |
| Dataset Details                                                                                                    |                       |                  |                    |
|                                                                                                    | Author*               |                  |                    |
| Access Details                                                                                                    | test                  |                  |                    |
| Resources                                                                                                    | Contact Email *       |                  |                    |
| • • • • • • • • • • • • • • • • • • • •                                                                                                    | test@email.com        |                  |                    |
| Data<br>Import data                                                                                                    | Dublicher*            |                  |                    |
| Dictionaries                                                                                                    | Name                  |                  |                    |
| Describe the data                                                                                                    | test                  |                  |                    |
| Management<br>Dataset settings                                                                                                    | Url                   |                  |                    |
|                                                                                                    | https:// * test.com   |                  |                    |
|                                                                                                    | Relations             |                  |                    |
|                                                                                                    | Has Version           |                  |                    |
|                                                                                                    | test                  |                  |                    |
|                                                                                                    |                       |                  |                    |
|                                                                                                    |                       |                  | Cancel < Back Next |

- Continue filling in the required fields.

| Home Discover Datasets Cohr       | nrts Access                                                                           | Proview Advanced |  |
|-----------------------------------|---------------------------------------------------------------------------------------|------------------|--|
| 🕷 Home 🗙 🔠 Test Dataset           | ×                                                                                     |                  |  |
| Start<br>Build a catalogue        | Test Dataset<br>Study Data Language                                                   |                  |  |
| > Dataset Overview                | Study Data Language                                                                   |                  |  |
| > Dataset Details                 | Data Timepoints Available<br>eg. Baseline (if just one timepoint), 3 months. 6 months |                  |  |
| Access Details                    | Diseases                                                                              |                  |  |
| Resources<br>Add files & links    | Add diseases                                                                          |                  |  |
| Data<br>Import data               | Study Types* Observational ×                                                          |                  |  |
| Dictionaries<br>Describe the data | Biomarkers                                                                            |                  |  |
| Management<br>Dataset settings    | Add biomarkers                                                                        |                  |  |
|                                   | Data on human research participants                                                   |                  |  |
|                                   | Research Participant Country of Residence                                             |                  |  |
|                                   | Add countries                                                                         |                  |  |
|                                   | Number of Research Participants *                                                     |                  |  |
|                                   | -                                                                                     |                  |  |
|                                   |                                                                                       |                  |  |

## - Click on Next

| Perce Intervention   String Add constricts   > Dates Constrict Add constricts   > Dates Constrict Image of Biosangies   > Dates Constrict Image of Biosangies <t< th=""><th>Home Discover Datasets Coho</th><th>rts Access</th><th>Preview Advanced</th><th></th><th></th><th></th><th></th></t<>                                                                                                    | Home Discover Datasets Coho       | rts Access                                  | Preview Advanced |   |         |      |          |
|----------------------------------------------------------------------------------------------------|-----------------------------------|---------------------------------------------|------------------|---|---------|------|----------|
| Stri   Dataset Denvio   Dataset Denvio<                                                                                                    |                                   | ×                                           |                  |   |         |      |          |
| Stritt       Add countries         > Datest Overview       Number of Research Participants*         > Datest Overview       Number of Research Participants*         > Datest Overview       Number of Biosamples         > Add countries       Add countries         Object Overview       Type of Sample From Which Data Were Derived         Add countries       Add countries         Object Test Biolandie       Biobank         Detect Biolandie       Organization         Add organization       Add organization         Datast Overview       Organization         Import Add Descritering       Organization         Detect Biolandie       Descritering         Management       Add organization         Import Add Data Types*       Data Types*         Data Types*       Data Types*                                                                                                    |                                   |                                             |                  |   |         |      |          |
| > Dated Overview Number of Research Participants*   > Dated DateBit                                                                                                    | Build a catalogue                 | Add countries                               |                  |   |         |      |          |
| Vested Cashing     Vested Cashing      <                                                                                                    | > Dataset Overview                | Number of Research Participants *           |                  |   |         |      |          |
| <td< td=""><td>&gt; Dataset Details</td><td>Number of Biosemples</td><td></td><td></td><td></td><td></td><td>1</td></td<>                                                                                                    | > Dataset Details                 | Number of Biosemples                        |                  |   |         |      | 1        |
| Resources       Type of Sample From Which Data Were Derived         Image: Dictionaries       Add sample types         Dictionaries       Bobank         Image: Dictionaries       Organization         Image: Dictionaries       Consultation         Image: Dictionaries       Distante         Image: Dictionaries       Consultation         Image: Dictionaries       Consultation         Image: Dictionaries       Consultation         Image: Dictionaries       Consultation         Image: Dictionaries       Consultation         Image: Dictionaries       Consultation         Image: Dictionaries       Consultation         Image: Distant consultation       Consultation                                                                                                    | Access Details                    | -                                           |                  |   | Adı     |      | osamples |
| Add sample types     Biobak   Biobak   Corportion for<br>Distances     Add sample types     Biobak     Corportion for<br>Distances     Corportion for<br>Distances     Corportion for<br>Distances     Corportion for<br>Distances     Add sample types     Corportion for<br>Distances     Corportion for<br>Distances     Corportion for<br>Distances     Corportion for<br>Distances     Corportion for<br>Distances     Corportion for<br>Distances     Corportion for<br>Distances     Corportion for<br>Distances     Corportion for<br>Distances     Corportion for<br>Distances     Corportion for<br>Distances     Corportion for<br>Distances     Corportion for<br>Distances     Corportion for     Corportion for <td>Resources<br/>Add files &amp; links</td> <td>Type of Sample From Which Data Were Derived</td> <td></td> <td></td> <td></td> <td></td> <td></td>                                                                                                    | Resources<br>Add files & links    | Type of Sample From Which Data Were Derived |                  |   |         |      |          |
| Import data   Bibbak   Bibbak   Secrete the data   Transmission   Add organization     Logo   Intps:// • Add logo link     Clinical R     Cancel                                                                                                    | Data                              | Add sample types                            |                  |   |         |      |          |
| Dictionaries   Describe the data     Add biobank     Organization   Add logo link:     Data Types*     Clinical X     Cancel     Back                                                                                                    | Import data                       | Biobank                                     |                  |   |         |      |          |
| Organization       Add organization       Logo       https:// * Add logo link       Data Types*       Clinical X                                                                                                    | Dictionaries<br>Describe the data | Add biobank                                 |                  |   |         |      |          |
| Add organization  Add organization  Logo  https:// * Add logo link  Data Types*  Clinical ×  Cancel & Back                                                                                                    | Management                        | Organization                                |                  |   |         |      |          |
| Logo https:// * Add logo link Data Types* Clinical X                                                                                                    | Dataset settings                  | Add organization                            |                  |   |         |      |          |
| https:// * Add logo link Data Types* Clinical X Cancel & Back                                                                                                    |                                   | Logo                                        |                  |   |         |      |          |
| Data Types * Clinical X Cancel  Cancel |                                   | https:// - Add logo link                    |                  |   |         |      |          |
| Clinical x                                                                                                    |                                   | Data Types *                                |                  |   |         |      |          |
| Cancel 🔇 Back                                                                                                    |                                   | Clinical ×                                  |                  |   |         |      |          |
| Cancel 🔇 Back                                                                                                    |                                   |                                             |                  |   |         |      |          |
|                                                                                                    |                                   |                                             |                  | C | ancel < | Back | Next     |

- Make sure to add the correct FDSA URL and FDSA UUID (Dataset UUID)

| A     Q     E     T     P       Home     Discover     Datasets     Colhorts     Access                                                   |  |
|----------------------------------------------------------------------------------------------------|--|
| ₩ Home × 🖽 Test Dataset ×                                                                                                    |  |
| Start Build a catalogue Data Access Request is Automatically Approved                                                                    |  |
| Dataset Overview Access Level*                                                                                                    |  |
| Remote computation only: researcher granted access to perform remote computation with return of aggregate results, subject to quarantine |  |
| Availability of Federated Data Results *                                                                                                 |  |
| Access Details Results quarantined: data owner must review the results before releasing to the researcher                                |  |
| Resources     Federated Data Sharing Appliance (FDSA) URL*                                                                               |  |
| https://                                                                                                    |  |
| Bata<br>Import data FDSA UVID*                                                                                                    |  |
| Dictionaries e82/1782-5a19-4375-876c-663305c3dace                                                                                        |  |
| Management Learn more or ask a question                                                                                                  |  |
| Dataset settings https:// • Add AD Connect link                                                                                          |  |
|                                                                                                    |  |
|                                                                                                    |  |

|                                                                                                    |                                                                                                    |                                                                         | Cancel K Back                                 |
|----------------------------------------------------------------------------------------------------|----------------------------------------------------------------------------------------------------|-------------------------------------------------------------------------|-----------------------------------------------|
| Here you can                                                                                          | find the Dataset UUID on FDSA                                                                                                    |                                                                         |                                               |
| Settings<br>Data SMTP Org                                                                             | anization Info Registries Advanced Settings                                                                                                    |                                                                         |                                               |
| Datasources & Datasets<br>Datasources are connections to Pos<br>click + Add dataset. Datasets will be | tgreSQL or other supported database servers. Datasets are the unique schemas residing on the database<br>made available for remote or federated research. | servers. First add a Datasource connection to PostgreSQL or other suppo | rted database server, then click on the Data: |
| + Add Datasource                                                                                      | test_dataset                                                                                                    |                                                                         | Dele                                          |
| O PD3A_TEST_DB                                                                                        | Name                                                                                                    | Schema                                                                  |                                               |
| test_dataset                                                                                          | test_dataset                                                                                                    | test_dataset                                                            |                                               |
| U multi_table                                                                                         | Access level                                                                                                    | Catalogue                                                               |                                               |
|                                                                                                    | level2                                                                                                    | Add Catalogue                                                           | )                                             |
|                                                                                                    | UUID Copied!<br>5455ct49-2096-4b66-987f-46n6098f510B<br>FAIR Token set                                                                                    | Trusted?                                                                |                                               |
|                                                                                                    |                                                                                                    | Enable Automatic DAR App                                                | oroval Update FAIR Token Refres               |
|                                                                                                    |                                                                                                    |                                                                         |                                               |

- Click "+ Add Dictionary", complete the form and save.

| iome Discover Datasets         | s Cohorts Access            |             |      | D Preview Advanced                 |     |          |          |
|--------------------------------|-----------------------------|-------------|------|------------------------------------|-----|----------|----------|
| Home × 🖪 Test D                | Dataset × 🖪 Test Dataset2 × |             |      |                                    |     |          |          |
| Start<br>Build a catalog       | Bue Dataset dictionary      |             |      |                                    |     |          | × + 1    |
| > Dataset Overv                | view                        |             |      |                                    |     |          |          |
| > Dataset Detail               | Field name                  | Field label | Туре | Description                        | URI | Entity   | Cohor    |
| Access Details                 | s .                         |             |      | -                                  |     |          |          |
| Resources<br>Add files & link  | ks                          |             | Th   | ere are no dictionaries to display |     |          |          |
| Data<br>Import data            |                             |             |      | + Add Dictionary                   |     |          |          |
| Dictionaries<br>Describe the d | rs<br>data                  |             |      |                                    |     |          |          |
| Dataset setting                | ent<br>las                  |             |      |                                    |     |          |          |
|                                |                             |             |      |                                    |     |          |          |
|                                |                             |             |      |                                    |     |          |          |
|                                |                             |             |      |                                    |     |          |          |
|                                |                             |             |      |                                    |     |          |          |
|                                |                             |             |      |                                    |     | Cancel < | Back Nex |

- Add the required values to the dictionary, this can be modified later.

| -         | Click                             | "Save & Next                                  |             | -               |             |                      |        |              |             |
|-----------|-----------------------------------|-----------------------------------------------|-------------|-----------------|-------------|----------------------|--------|--------------|-------------|
| Home Disc | Cover Datasets Cohort             | s Access                                      |             | D<br>Preview Ad | Vanced      |                      |        |              |             |
| ★ Home ×  | Test Dataset ×                    | 🗄 Test Dataset2 🗙                             |             |                 |             |                      |        |              |             |
| 0         | <b>Start</b><br>Build a catalogue | Test Dataset2     Dataset dictionary for test |             |                 |             |                      |        |              | / + 1       |
| >         | Dataset Overview                  | test                                          |             |                 |             |                      |        |              |             |
| >         | Dataset Details                   | Field name                                    | Field label | Туре            | Description | URI                  | Entity | Cohort filte | sr          |
| >         | Access Details                    | test                                          | test        | Text            | test        | https:// 👻 Add a URI |        |              |             |
| Ø         | Resources<br>Add files & links    |                                               |             |                 |             |                      |        |              |             |
|           | Data<br>Import data               |                                               |             |                 |             |                      |        |              |             |
| <b>=</b>  | Dictionaries<br>Describe the data |                                               |             |                 |             |                      |        |              |             |
| ₽         | Management<br>Dataset settings    |                                               |             |                 |             |                      |        |              |             |
|           |                                   |                                               |             |                 |             |                      |        |              |             |
|           |                                   |                                               |             |                 |             |                      |        |              |             |
|           |                                   |                                               |             |                 |             |                      |        |              |             |
|           |                                   |                                               |             |                 |             |                      | Cancel | < Back       | Save & next |
|           |                                   |                                               |             |                 |             |                      | ounce! | buth         | and a next  |

- Finally, make sure to select the "FDSA Data Access Request v3.1" workflow.
- Click "Finish".

| Home Q E Cohorts                  | s Access                                           | Preview            | Advanced |                                                 |                                  |
|-----------------------------------|----------------------------------------------------|--------------------|----------|-------------------------------------------------|----------------------------------|
| 骨 Home × 🗄 Test Dataset ×         |                                                    |                    |          |                                                 |                                  |
| Start<br>Build a catalogue        | Test Dataset                                       |                    |          |                                                 |                                  |
| > Dataset Overview                | ▼ General                                          |                    |          | <ul> <li>Data Access Requests</li> </ul>        |                                  |
| Dataset Details                   | 2 Visible to                                       | Users I share with | •        | ab Data Access Request - allow and set workflow | FDSA Data Access Request<br>v3.1 |
| Access Details                    | Allowed dataset links for this dataset             | Dataset links      | •        |                                                 | Clear data 🕱                     |
| Resources<br>Add files & links    | Cohort Selection     Subscriptions & Notifications |                    |          | Conditions     Collections                      |                                  |
| Data<br>Import data               |                                                    |                    |          |                                                 |                                  |
| Dictionaries<br>Describe the data |                                                    |                    |          |                                                 |                                  |
| Management<br>Dataset settings    |                                                    |                    |          |                                                 |                                  |
|                                   |                                                    |                    |          |                                                 |                                  |
|                                   |                                                    |                    |          |                                                 |                                  |
|                                   |                                                    |                    |          |                                                 |                                  |
|                                   |                                                    |                    |          |                                                 | K Back F                         |
| Nierre                            | ***                                                |                    |          |                                                 |                                  |

- Now that the dataset has been created, you can share it by clicking "Manage" and then "Share", at the middle top of the screen.

| AD Connect                                                                                                 | Search.                              | ٩                                                    | Lawrence Set     OATA STEWA |
|----------------------------------------------------------------------------------------------------|--------------------------------------|------------------------------------------------------|-----------------------------|
| Hone Discover Dataxets Access Audit Administer                                                             | Edt Sov Regard Metadala              | Manage                                               |                             |
| 🐳 Home × 🛢 Datasets × 🖽 lawrence-test × 🛱 Manage: lawrence-test × 🕮 The GERAS Study - EU × 🕅 fida-test-04- | 20 ×                                 |                                                      |                             |
| fdsa-test-04-20                                                                                            |                                      |                                                      | ۵. ب                        |
| <ul> <li>DOI and keywords</li> </ul>                                                                       | * Attribution                        | <ul> <li>Versioning and other information</li> </ul> |                             |
| Description                                                                                                | Author                               | Version                                              |                             |
| fdsa-test-04-20                                                                                            | fdsa-test-04-20                      | Click the edit button                                |                             |
|                                                                                                    | Contact Email                        | Languages                                            |                             |
| DOI                                                                                                    | lawrence.setien@evalueserve.com      | Click the edit button                                |                             |
| Click the edit button                                                                                      | Dublisher                            | Access                                               |                             |
| Keywords                                                                                                   | Name                                 | Click the edit button                                |                             |
| Click the edit button                                                                                      | a5d3827c-tdbb-4246-b79c-1762cbb95b5c | Created On<br>April 20, 2023 at 9:40:26 AM           |                             |
|                                                                                                    | Cack the earl button                 | Last Updated<br>April 20, 2023 at 9:43:32 AM         |                             |
|                                                                                                    | License<br>https://idsa.apersona.com | Status Data can be requested                         |                             |
|                                                                                                    | Rights<br>Click the edit button      |                                                      |                             |
|                                                                                                    |                                      |                                                      |                             |

| <ul> <li>In this window you can add read</li> </ul> | esearchers                 | to this dataset           | and ass    | ign th | nem | roles. |  |
|-----------------------------------------------------|----------------------------|---------------------------|------------|--------|-----|--------|--|
| B Demo-Lawrence-11-34                               | Share datase               | t - Demo-Lawrence-11-     | 24         |        |     |        |  |
|                                                     | Accessible to              |                           |            |        |     |        |  |
|                                                     | Type at least 3 letters of | a persons name or email 🔹 | Data owner | •      | +   |        |  |
|                                                     | Lawrence Setien            | Data Steward              | Data owner | •      | -   |        |  |
|                                                     | Lelly Sparks               | Cohort Builder Test       | Data owner | •      | -   |        |  |
|                                                     |                            |                           |            |        |     |        |  |
|                                                     |                            |                           |            |        |     |        |  |
|                                                     |                            |                           |            |        |     |        |  |
|                                                     |                            |                           |            |        |     |        |  |
|                                                     |                            |                           |            |        |     |        |  |
|                                                     |                            |                           | Cancel     | Apply  | ~   |        |  |

In this window you can add researchers to this dataset and assign them roles.